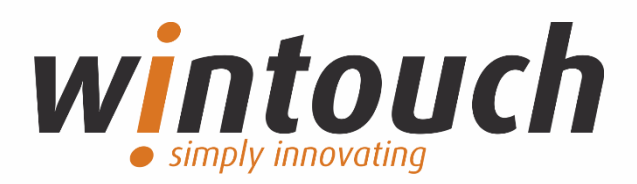

## Ligação Hotel Cloudbeds

WINTOUCH Restauração Última atualização 08/11/2024

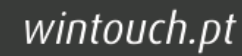

### Índice

| INTRODUÇÃO                                       | 3  |
|--------------------------------------------------|----|
| HISTÓRICO DE ALTERAÇÕES                          | 4  |
| CONFIGURAÇÃO                                     | 5  |
| Configurar a ligação a Hotelaria                 | 5  |
| UTILIZAÇÃO                                       | 14 |
| Adicionar fatura para o meio de pagamento quarto | 14 |
| Adicionar fatura sem quarto associado            |    |
| Devoluções                                       |    |

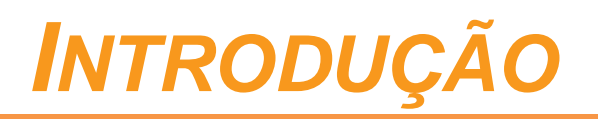

Serve o presente documento como manual de configuração e utilização da ligação do WINTOUCH Restauração com o software de hotelaria Cloudbeds.

O objetivo desta integração é a partilha da informação de faturas entre estes softwares. Sendo que o fluxo de informação assenta nos seguintes princípios:

- ao efetuar uma fatura no WINTOUCH Restauração é possível adicionar o valor para a conta do quarto do cliente através de uma meio de pagamento chamado QUARTO.

- Numa venda normal, por exemplo paga em dinheiro (seja por um cliente do hotel ou outro), comunicar a venda à Cloudbeds assim como os meios de pagamento da mesma.

- Numa anulação de venda do lado do WINTOUCH Restauração é possível que esta e os respetivos pagamentos sejam anulados na plataforma Cloudbeds.

Nome da dll:

HotelLinkCloudbeds.dll

# HISTÓRICO DE ALTERAÇÕES

| Data       | Alterações                                                     | Página        |
|------------|----------------------------------------------------------------|---------------|
| 23/08/2024 | Implementação da integração com<br>Cloudbeds                   | Página 5 a 18 |
| 08/11/2024 | Atualização do Manual (Como obter<br>API Key no modo produção) | Página 9 e 10 |

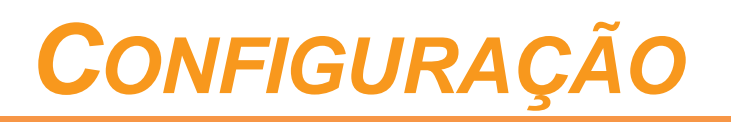

#### Configurar a ligação a Hotelaria

Para utilizar esta ligação aceda às opções administrativas do WINTOUCH Restauração -> Administração -> Consola -> Hotelaria

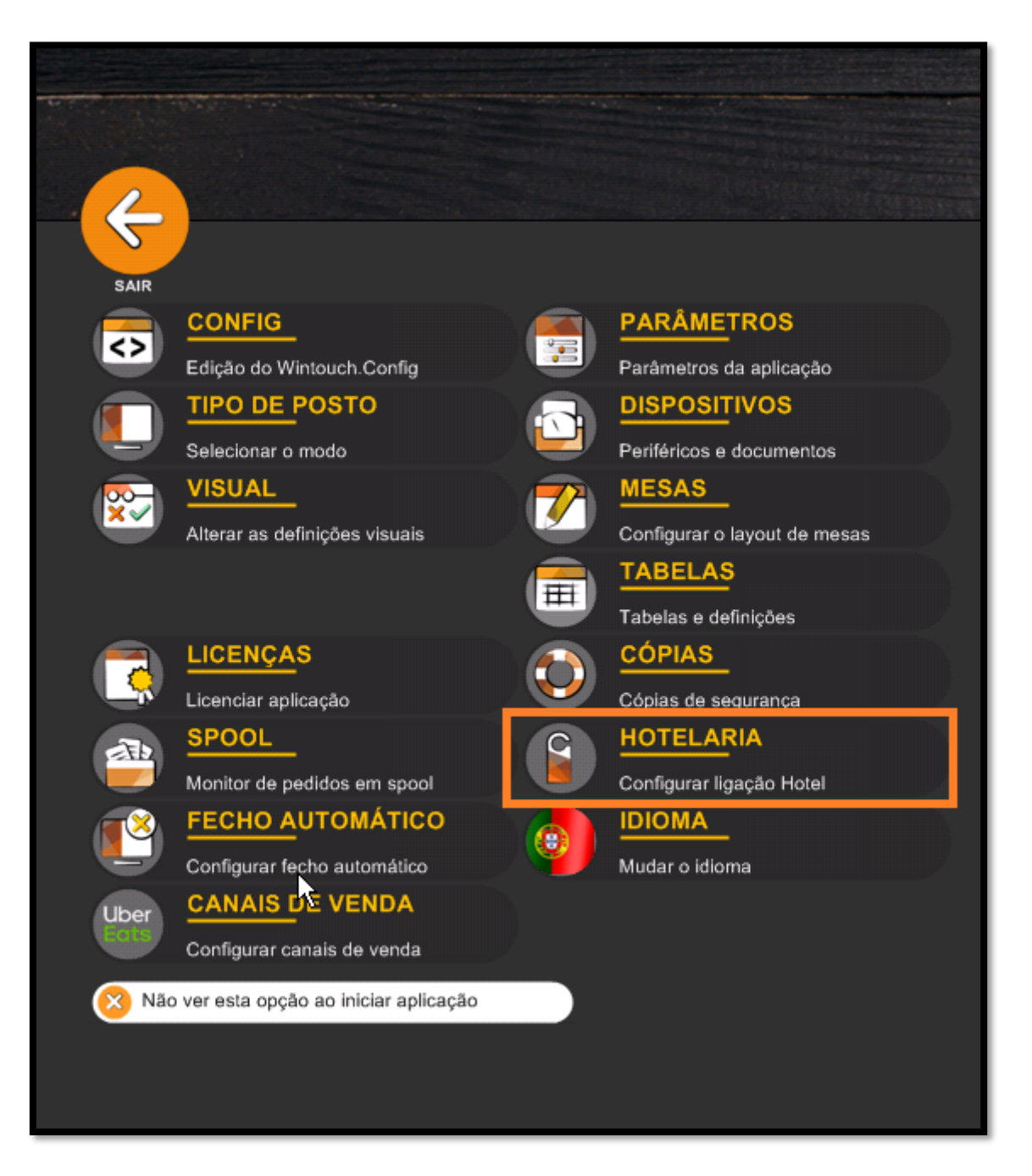

| SAIR OK    |                   |
|------------|-------------------|
| LIGAÇAO HO |                   |
| INTERFACE  | MEIO DE PAGAMENTO |
| WINTOUCH   | CONSUMO INTERNO   |
| ноѕт       | QUARTO            |
| GENERIC    |                   |
| sihot      |                   |
| GISCON     |                   |
| ULYSES     |                   |
| CLOUDBEDS  |                   |
|            |                   |

Aparecerá o menu abaixo no qual deverá selecionar Cloudbeds -> Configurar

Configure agora os dados de integração

Configuração

| chat NMbbHgssS30Rl3dPtv7zkKitzoLl CARTÃO CRÉDITO |           |
|--------------------------------------------------|-----------|
|                                                  | credit/vi |
| Version CARTÃO DÉBITO                            | del       |
| Property Id CHEQUE                               | che       |
| 313739 CONSUMO INTERNO                           |           |
| 624855 NUMERÁRIO                                 | ca        |
|                                                  |           |
| Familias REG. ADIANTAMENTO.                      |           |
| Mapeamentos UBER                                 |           |
| Periodos/Postos/Familias Venda A CRÉDITO         |           |
|                                                  |           |
|                                                  |           |
|                                                  |           |
|                                                  |           |
|                                                  |           |

Os dados de configuração abaixo poderão ser obtidos junto na sua plataforma Cloudbeds.

API Key – Chave necessária para a comunicação entre WINTOUCH Restauração e Cloudbeds. (saiba como obter...)

Version – versão da integração (por norma será v1.2)

**Property Id** – Id da conta Cloudbeds

(saiba como obter...)

**House Account** – ID da **conta da casa** necessária para as faturas que não possuem quarto associado.

(saiba como obter...)

**Mapeamento de meios de pagamento** – atribuição da associação entre meios de pagamento Cloudbeds e WINTOUCH Restauração.

(saiba como mapear...)

As taxas de IVA estão a ser enviadas esta integração, recomenda-se que o **nome da taxa de IVA** seja a do exemplo: **"Taxa Normal 23%"** 

A configuração de **Modo de funcionamento** é para definir com que tipificação de artigo queremos mapear os artigos com os serviços do software Cloudbeds, esta configuração é obrigatória para a integração.

#### Mapeamentos

#### Perodos/Postos/Famílias

Pressionando o botão "'Mapeamentos" terá o seguinte ecrã:

| SAIR OK                |                     |                   |
|------------------------|---------------------|-------------------|
|                        |                     |                   |
| Posto                  | Mapeamento Famílias |                   |
| SERVIÇO DE MESAS       | Refrigerantes       | Food and Beverage |
| I<br>SERVIÇO DE BALCÃO | Comidas             | Food and Beverage |
| DELIVERY               | Vinhos              | Food and Beverage |
|                        | Sobremesas          | Food and Beverage |
| CARTOES-PEDIDOS        | Sandes              | Food and Beverage |
| CARTÕES-PAGAMENTO      | Gelados             | Food and Beverage |
| QUIOSQUE CLIENTE       | Pizzas - Extras     | Food and Beverage |
| QUIO SQUE PORTEIRO     | Frutas              | Food and Beverage |
|                        | Buondi              | Food and Beverage |
|                        | Unicer              | Services          |
|                        |                     |                   |

**Mapeamento de Horários-posto-tipificação** – atribuição da descrição do serviço correspondente à tipificação de artigo escolhida em determinado posto e em determinado horário.

Ao pressionar qualquer família nesta janela automaticamente serão consultados os serviços disponibilizados pela Cloudbeds, basta escolher um.

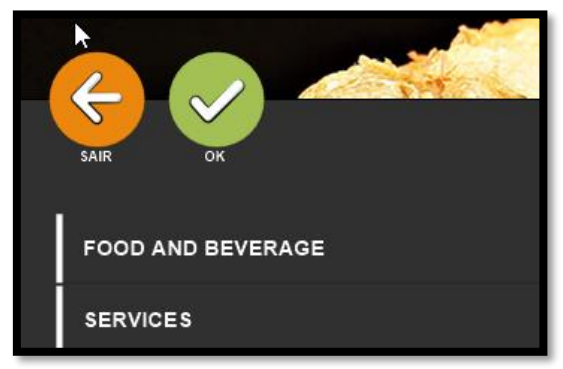

**NOTA:** Ao ativar esta integração será adicionado o meio de pagamento QUARTO na fase de venda.

**IMPORTANTE:** Este mapeamento é obrigatório para o bom funcionamento da integração.

#### Como obter a APIKey na plataforma Cloudbeds

- 1. Faça login na sua plataforma Cloudbeds
- 2. Pressione no canto superior direito o botão

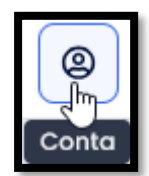

3. Clique em

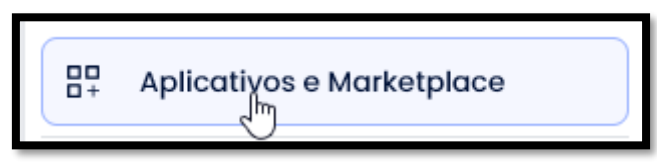

4. Clique em "Aplicativos", procure por "WINTOUCH" e clique em "Saiba mais"

| Marketplace Aplicativos                                                                                                    | Aplicativos conectados C                                                                                                    | redenciais API                                                                                                    |                                                                                                    |
|----------------------------------------------------------------------------------------------------|----------------------------------------------------------------------------------------------------|----------------------------------------------------------------------------------------------------|----------------------------------------------------------------------------------------------------|
| Descubra e conecte-se às melhores integ<br>Encontre aplicativos e serviços que aprim<br>Pesquise por nome ou em uma ampla var | -<br>rações da categoria para atender às su<br>oram a experiência do hôspede, simplifi<br>riedade de categorias e ative diretamen | ias necessidades comerciais específicas.<br>cam as operações e aumentam a receita.<br>Ite no cartão de integração. | Quer nos ajudar a testar novas integrações?<br>Inscreva-se para fazer parte do teste piloto e escolher os<br>aplicativos o serem testados. Verifique sempre a<br>disponibilidade de novos aplicativos.<br>SE INSCREVA (OPT-IN) PARA O TESTE PILOTO |
| Pesquisar Aplicativos<br>wintouch                                                                                             | Q TODOS OS PRODUTOS                                                                                                    | Tipo de Aplicativo <ul> <li>TODOS OS APLICATIVOS</li> </ul>                                                        | ✓ LIMPAR FILTROS                                                                                                    |
| Aplicação de Ponto de Venda para<br>Restaurantes e Bares<br>TIPO DE APLICATIVO<br>POS - Ponto de Venda                        |                                                                                                    |                                                                                                    | Aplicativos marcados como novos estão em fase beta abert                                                                                                    |
| SAIBA MAIS                                                                                                    | ]                                                                                                    |                                                                                                    |                                                                                                    |

5. Pressione "Conectar Aplicativo"

| Marketplace | Aplicativos A     | plicativos conectados Credenciais API                                                                                                    |
|-------------|-------------------|----------------------------------------------------------------------------------------------------|
|             | w <u>intou</u> ch | WinTouch POS         Desenvolvido por: WinTouch         Tipo de Aplicativo: POS - Ponto de Venda         Preço: A partir de 125e (por semestre, em um plano de assinatura).         Aplicação de Ponto de Venda para Restaurantes e Bares         CONECTAR APLICATIVO       ARTIGO DE APOIO |

6. Aceite, sem alterar, o painel abaixo:

| Cloud <b>beds</b> |                                                                                                    |  |  |
|-------------------|----------------------------------------------------------------------------------------------------|--|--|
|                   | WinTouch POS (partner #404)<br>wants to access your account                                                 |  |  |
| Α                 | llowing access will share                                                                                   |  |  |
|                   | Read house account information                                                                              |  |  |
|                   | <b>delete:item</b><br>Delete item information                                                               |  |  |
|                   | read:communication Read communication information                                                           |  |  |
|                   | Read guest information                                                                                      |  |  |
|                   | Read item information                                                                                       |  |  |
|                   | Read payment information                                                                                    |  |  |
|                   | Read reservation information                                                                                |  |  |
|                   | Read room information                                                                                       |  |  |
|                   | Write:communication Write communication information                                                         |  |  |
|                   | Write:houseAccount Write house account information                                                          |  |  |
|                   | Write:item<br>Write item information                                                                        |  |  |
|                   | Write:payment<br>Write payment information                                                                  |  |  |
|                   | Write:reservation Write reservation information                                                             |  |  |
|                   | <ul> <li>read:appPropertySettings</li> <li>Read property-level app settings</li> <li>information</li> </ul> |  |  |
|                   | Cancel Allow Access                                                                                         |  |  |
|                   | Privacy Policy                                                                                              |  |  |

7. Entre em contacto com a WINTOUCH a fim de providenciar a API Key.

#### Como obter a PropertyID na plataforma Cloudbeds

- 1. Faça login na sua plataforma Cloudbeds
- 2. Na barra de endereços consegue verificar a sua Property ID

25 hotels.cloudbeds.com/connect/313739#/api\_credentials

#### Criar e obter a House Account na plataforma Cloudbeds

- 1. Faça login na sua plataforma Cloudbeds
- 2. Pressione o botão

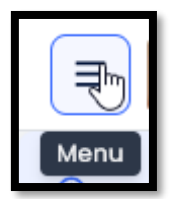

3. Clique em

| Ā | Contas da Casa | £ |
|---|----------------|---|

4. De seguida

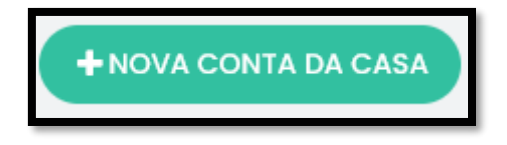

5. Insira o nome que quer dar à sua conta e pressione Adicionar Conta da Casa

| ADICIONAR CONTA DA CASA 🛞      | ×        |
|--------------------------------|----------|
| Nome da Conta *<br>Restaurante |          |
| Disponível apenas para mim. 🛛  |          |
| ✓ ADICIONAR CONTA DA CASA      | CANCELAR |

6. Na lista pressione a sua conta para abrir

| STATUS | NOME        |
|--------|-------------|
| Aberta | Restaurapte |

7. Na barra de endereços consegue verificar a sua House Account

| hotels.cloudbeds.com/connect/313739#/house_accounts/ | 624855 |
|------------------------------------------------------|--------|
|                                                      |        |

#### Como mapear os meios de pagamento

Ao pressionar qualquer meio de pagamento nesta janela automaticamente serão consultados os meios de pagamento disponibilizados pela Cloudbeds, basta escolher/mapear um.

| Mapeamento de meios de pagamento |
|----------------------------------|
| CARTÃO CRÉDITO creditivisa       |
| CARTÃO DÉBITO debit              |
| CHEQUE check                     |
| CONSUMO INTERNO                  |
| NUMERÁRIO cash                   |
| Quarto                           |
| REG. ADIANTAMENTO.               |
| UBER                             |
| Venda A CREDITO                  |
| PESQUISAR                        |
| VISA                             |
| MASTERCARD                       |
| AMERICAN EXPRESS                 |
| AURA                             |
| DINERS                           |
| HIPERCARD                        |
| ELO                              |
| DISCOVER                         |
| JCB                              |
| MAESTRO                          |
| DANKORT                          |
| POSTCARD                         |
| EUROCARD                         |
| UNIONPAY                         |
| BANKCARD                         |
| CHINA UNION PAY                  |

# UTILIZAÇÃO

### Adicionar fatura para o meio de pagamento quarto

Ao efetuar uma fatura no WINTOUCH Restauração, pode adicionar o valor à conta do cliente no Hotel, selecionando o meio de pagamento quarto

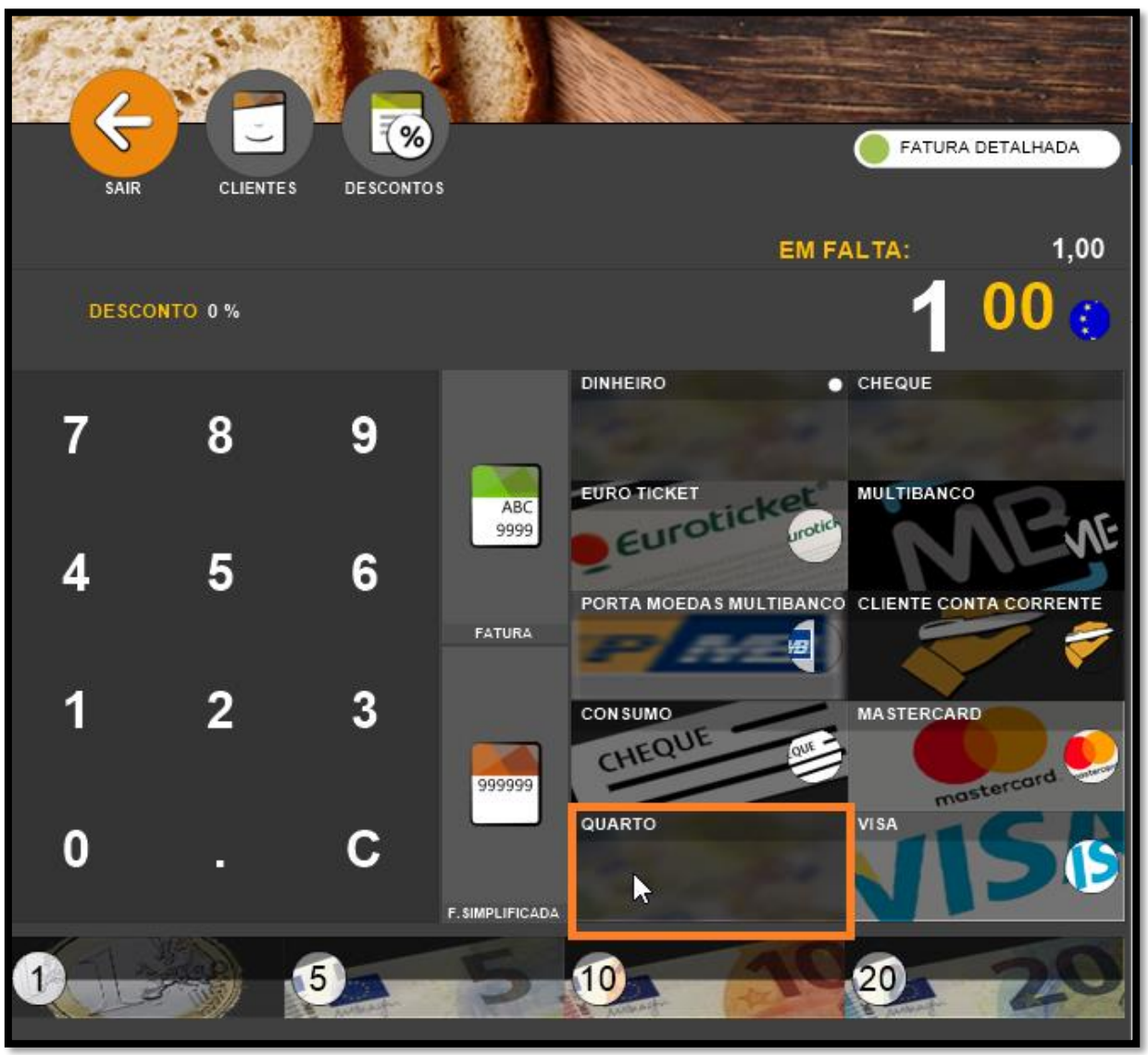

De seguida insira a pesquisa da Conta/Folio do cliente

(Aqui pode efetuar a pesquisa por **nome do quarto**, serão apresentados todos os quartos/clientes se não encontrar)

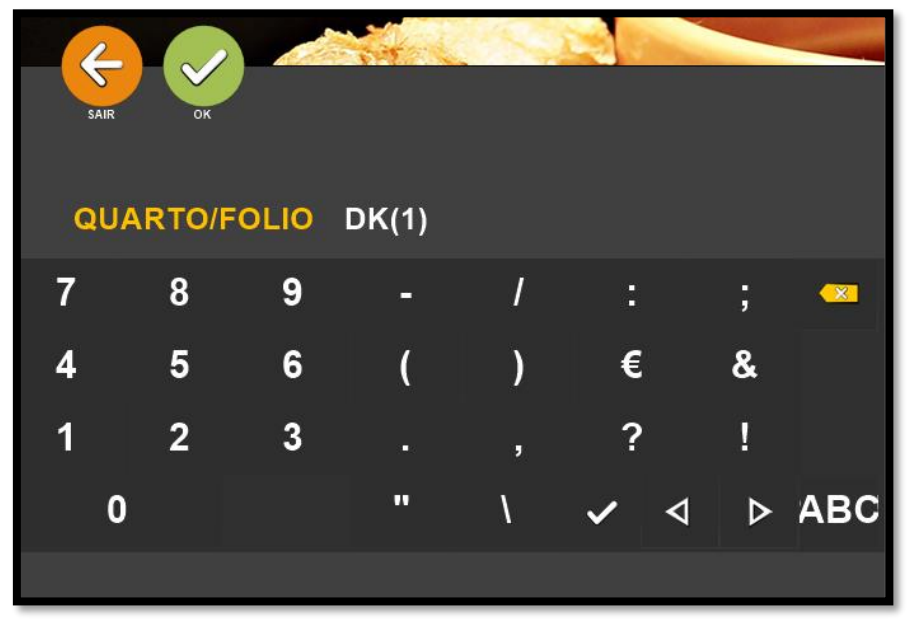

De seguida, se o resultado for único será adicionada a informação à venda:

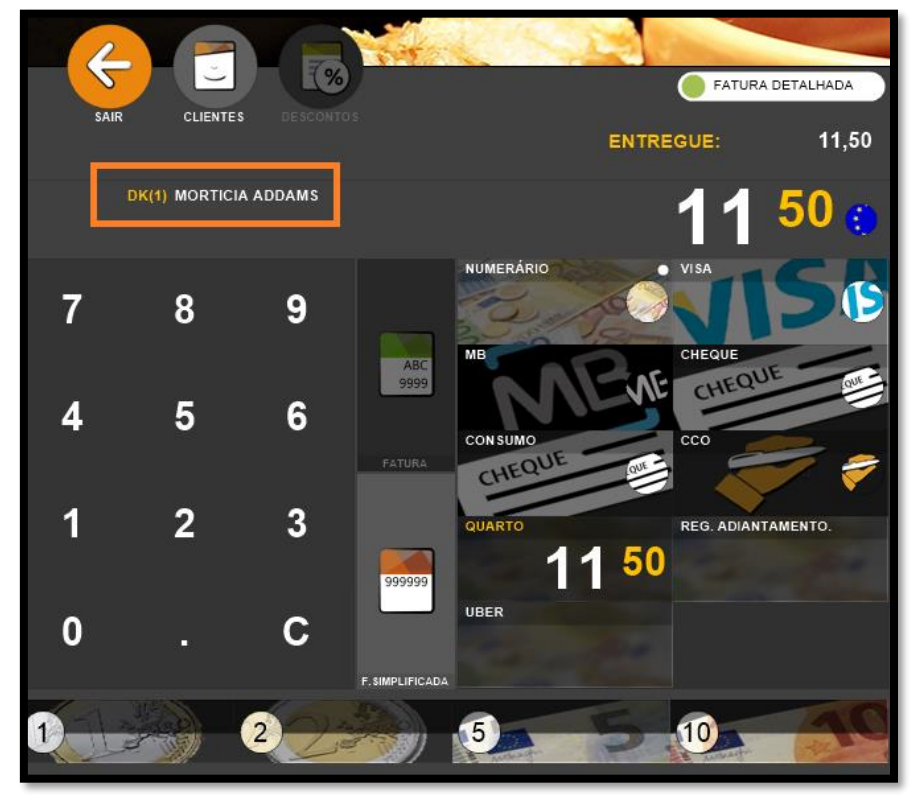

Se o quarto que pesquisou não existir aparecem todos

| SAIR OK                                              |          |
|------------------------------------------------------|----------|
| Multiple Rooms 2                                     | снескоит |
| ROOM:DK(3) \ RSV No:3254569518723                    | 22 ago   |
| cliente 1 cliente 1                                  | снескоит |
| ROOM:DQ(8) \ RSV No:1759243778612                    | 20 ago   |
| cliente 2 cliente 2                                  | снескоит |
| ROOM:DQ(8) \ RSV No:1759243778612                    | 20 ago   |
| WinTouch WINTOUCH                                    | снескоит |
| ROOM:DQ(1) \ RSV No:4714277969889                    | 31 ago   |
| Minnie Mouse                                         | checkout |
| ROOM:DQ(3) \ RSV No:3755763038308                    | 10 mar   |
| Geralt of Rivia                                      | CHECKOUT |
| ROOM:DQ(5) \ RSV No:8480292845747                    | 12 mar   |
| Wilma Flinstone                                      | CHECKOUT |
| ROOM:DQ(7) \ R\$V No:4679383399260                   | 06 mar   |
| Morticia Addams<br>ROOM:DK(1) \ RSV No:5485575745396 | O4 mar   |

Após esta escolha, será enviada a venda para o ULYSES e será dado o relatório:

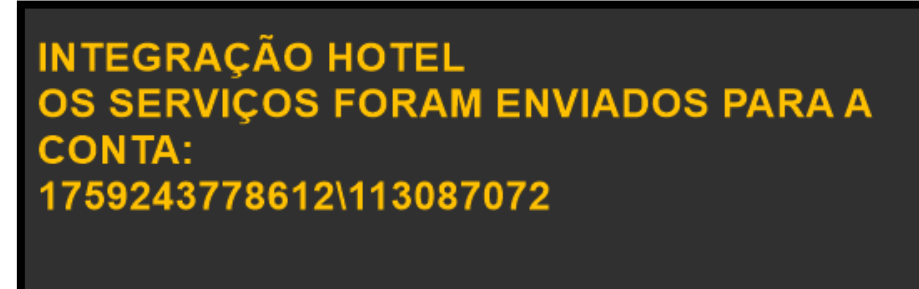

Pode consultar no software Cloudbeds no extrato da reserva a venda enviada:

| Nº DA RESERVA | DATA/HORÁRIO     | F NOME              | ACOMODAÇÃO | CATEGORIA        | ANOTAÇÕES | QUANTIDADE | DÉBITO  |
|---------------|------------------|---------------------|------------|------------------|-----------|------------|---------|
| 1759243778612 | 23/08/2024 17:24 | cliente 2 cliente 2 | DQ(8)      | Couvert<br>DQ(8) | TK/99 1   | 1          | \$1,00  |
| 1759243778612 | 23/08/2024 17:24 | cliente 2 cliente 2 | DQ(8)      | Salada<br>DQ(8)  | TK/99 1   | 1          | \$10,50 |
| 1759243778612 | 23/08/2024 15:29 | cliente 2 cliente 2 | DQ(8)      | Salada<br>DQ(8)  | TK/1 7    | 1          | \$10,50 |
| 1759243778612 | 23/08/2024 15:29 | cliente 2 cliente 2 | DQ(8)      | Massa<br>DQ(8)   | TK/1 7    | 1          | \$10,50 |

### Adicionar fatura sem quarto associado

Ao efetuar uma fatura sem quarto associado a informação do meio de pagamento e da venda é enviada para o Cloudbeds para a Conta/Folio definido por defeito nas configurações da integração

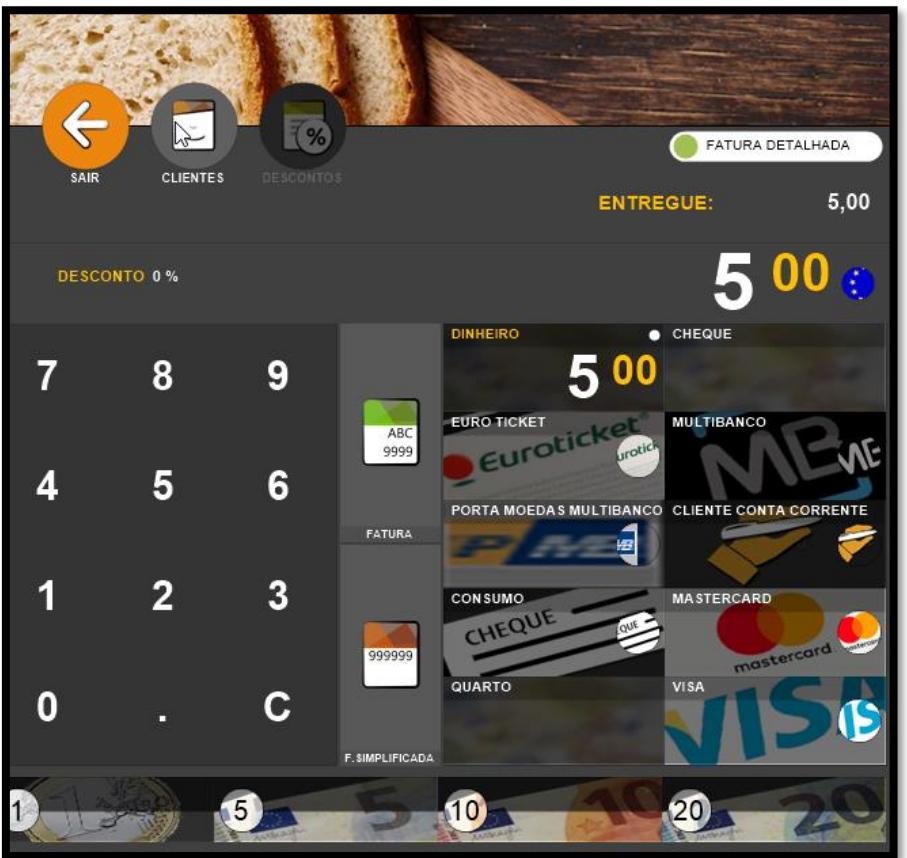

Nesta fase será adicionado à conta de casa definida no Cloudbeds uma venda e um pagamento com o valor do meio de pagamento selecionado em WINTOUCH Restauração.

Pode consultar no software Cloudbeds no extrato da conta da casa:

| USUÁRIO                  | DATA / HORA      | DESCRIÇÃO | COD. ITEM | ANOTAÇÕES  | QTD | DÉBITO  | CRÉDITO |            |
|--------------------------|------------------|-----------|-----------|------------|-----|---------|---------|------------|
| WinTouch Partner Account | 23/08/2024 17:30 | Dinheiro  |           | FS-POS/1 2 |     |         | \$11,50 | <b>o</b> ~ |
| SYSTEM                   | 23/08/2024 17:30 | Massa     | C0008     | FS-POS/1 2 | 1   | \$10,50 |         |            |
| SYSTEM                   | 23/08/2024 17:30 | Couvert   | COUVERT   | FS-POS/1 2 | 1   | \$1,00  |         |            |

## Devoluções

| : |
|---|
|   |

| SAIR REI          | MPRIMIR IMPRIMIR S/ DET. R | EABERTURA EDITAR ANUCAR | e Devolução      |
|-------------------|----------------------------|-------------------------|------------------|
| ғт <u>я</u><br>29 | 2021-11-15 11:52<br>BALCÃO | ANABELA                 | 500<br>ANULADO 🌆 |
| гтs<br>28         | 2021-11-15 11:45<br>BALCÃO | ANABELA                 | 1 00             |
| ғт <u>я</u><br>27 | 2021-11-15 11:42<br>BALCÃO | ANABELA                 | 5 <sup>00</sup>  |
| talquarto<br>27   | 2021-11-15 11:39<br>BALCÃO | ANABELA                 | 1 00             |
| talquarto<br>26   | 2021-11-15 10:50<br>BALCÃO | ANABELA                 | 5 <sup>00</sup>  |
| talquarto<br>25   | 2021-11-15 10:37<br>BALCÃO |                         | 5 00             |
|                   |                            |                         |                  |

É enviada a anulação da venda e dos meios de pagamento à Cloudbeds.

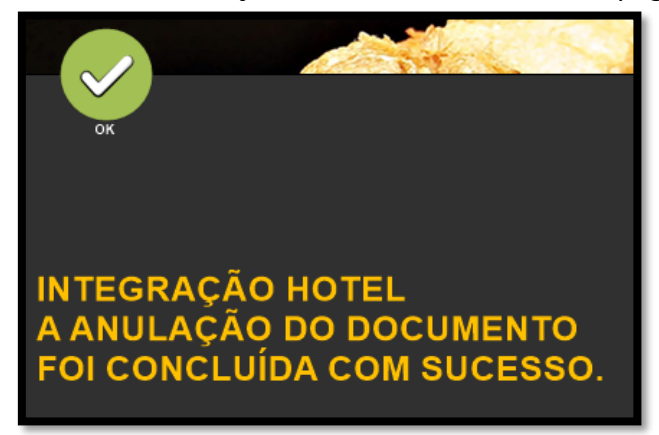

O exemplo abaixo representa a venda, os meios de pagamento e respetivas devoluções.

| USUÁRIO                  | DATA / HORA      | DESCRIÇÃO      | COD. ITEM | ANOTAÇÕES  | QTD | DÉBITO   | CRÉDITO  |
|--------------------------|------------------|----------------|-----------|------------|-----|----------|----------|
| WinTouch Partner Account | 23/08/2024 17:36 | Dinheiro       |           | FS-POS/1 2 |     |          | -\$11,50 |
| WinTouch Partner Account | 23/08/2024 17:36 | Massa (Void)   | C0008     | FS-POS/1 2 | 1   | -\$10,50 |          |
| WinTouch Partner Account | 23/08/2024 17:36 | Couvert (Void) | COUVERT   | FS-POS/1 2 | 1   | -\$1,00  |          |
| WinTouch Partner Account | 23/08/2024 17:30 | Dinheiro       |           | FS-POS/1 2 |     |          | \$11,50  |
| SYSTEM                   | 23/08/2024 17:30 | Massa          | C0008     | FS-POS/1 2 | 1   | \$10,50  |          |
| SYSTEM                   | 23/08/2024 17:30 | Couvert        | COUVERT   | FS-POS/1 2 | 1   | \$1,00   |          |